# HARYANA STAFF SELECTION COMMISSION PORTAL

Police Recruitment Advt No 08/2015

User Guide Part I

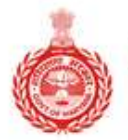

Haryana Staff Selection Commission Government of Haryana

< >

## WELCOME TO THE HARYANA STAFF SELECTION PORTAL

Onetime registration for multiple applications!

LOGIN

REGISTER

Welcome to the Haryana Staff Selection Portal

## How to start?

- Website can be accessed through any computer connected to internet
- Click on www.hssc.gov.in and click on Police recruitment
- You will reach Haryana Staff Selection Commission Police recruitment Portal
- You can also directly visit **www.hryssc.in**

## Main Page of Police Recruitment Portal

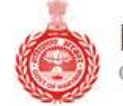

Haryana Staff Selection Commission Government of Haryana

HOME NOTIFICATION FAQS CONTACT

CLICK HERE

#### WELCOME TO THE HARYANA STAFF SELECTION PORTAL

100

Onetime registration for multiple applications!

LOGIN
REGISTER

Velcome to the Haryana Staff Selection Portal

## Read All details given on the left links carefully Then click on HOME button to go back

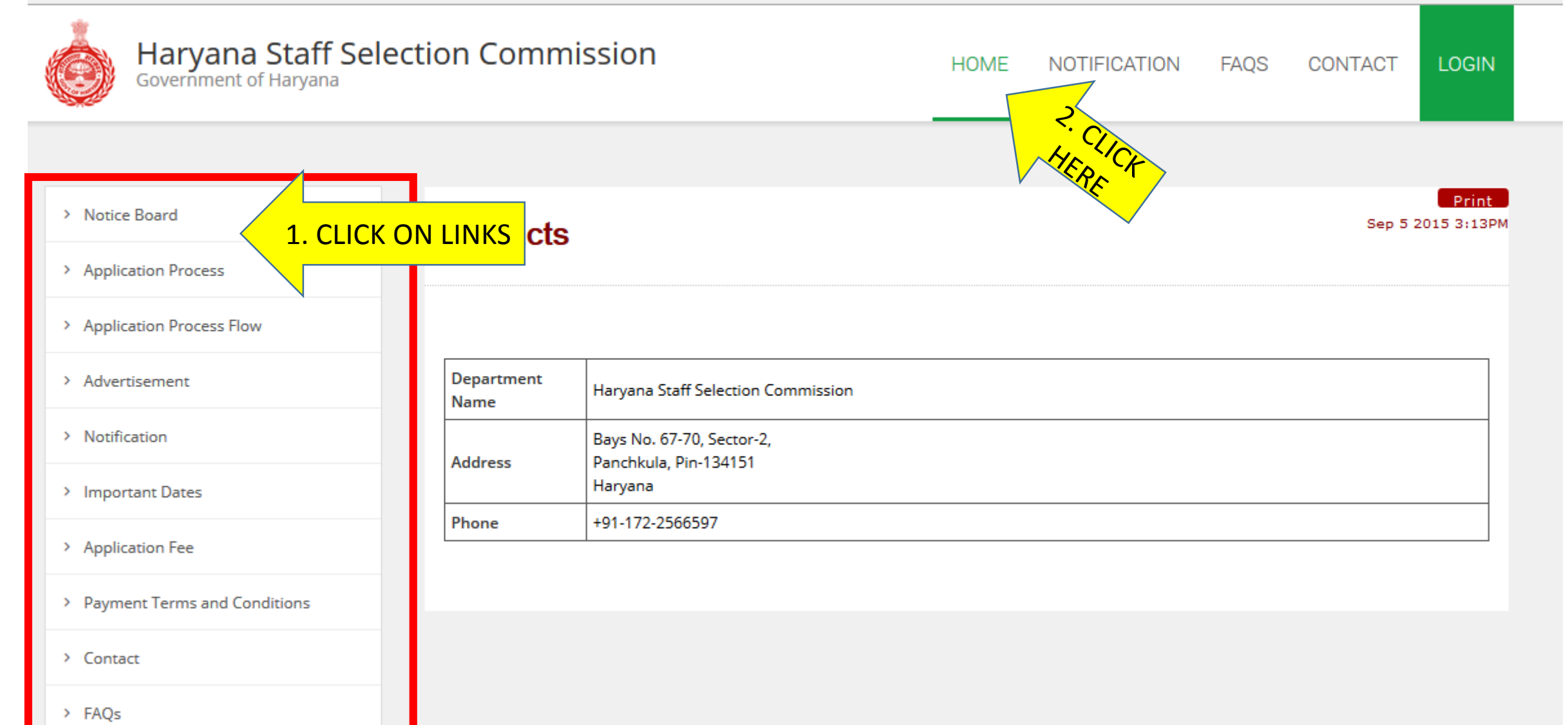

## New candidate should click on REGISTER button

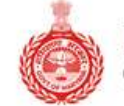

Haryana Staff Selection Commission Government of Haryana

HOME NOTIFICATION FAQS CONTACT LOG

#### WELCOME TO THE HARYANA STAFF SELECTION PORTAL

Onetime registration for multiple applications!

| <br>LOGIN | REGISTER | CLICK<br>HERE |  |
|-----------|----------|---------------|--|
| 1         |          |               |  |
|           |          |               |  |

## Read all instructions carefully before proceed.

|                              | 5. Application lee can be paid through egrass Challan or online manner.                                                                                                    |
|------------------------------|----------------------------------------------------------------------------------------------------|
| > Important Dates            | 6. After successful submission of complete application candidates can take two print out of application form and Fee payment Challan. ऑनलाइन<br>संपर्ण आवेदन और फीस भरने के बाद अर्जकर्ता आवेदन और फीस रसीट का प्रिंट ले सकते है।                                                                                                    |
| > Application Fee            | 7. Through Single login only you can apply for various posts as per eligibility in advertisement published under no 8/2015                                                                                                    |
| Payment Terms and Conditions | Only On-line application forms will be entertained i.e. application sent by post / in person will not be entertained.<br>घोषणा-                                                                                                    |
| > Contact                    | 1. मैने इस भर्ती के लिए कोई ओर आवेदन पत्र नही भेजा है मुझे मालूम है कि यदि मैं इस नियम का उल्लंघन करता / करती हूँ तो कर्मचारी चयन<br>आयोग द्वारा मेरा आवेदन रद्द कर दिया जाएगा।                                                                                                    |
| > FAQs                       | 2. मैने विज्ञप्ति में दी गई सभी शर्तों को ध्यानपूर्वक पढ़ लिया है और एतद द्वारा मै इस पद के लिए पात्र हू तथा उनका पालन करने का वचन देता /<br>देती हूँ l                                                                                                    |
|                              | 3. मैं यह भी घोषणा करता / करती हूँ की मैं इस भर्ती के लिए निर्धारित आयु सीमा, शैक्षिक योग्यता तथा पात्रता संबधित सभी शर्तो को पूरा करता /<br>करती हँ।                                                                                                    |
|                              | 4.मैं यह भी घोषणा करता /करती हूं की मुझे आज तक हरियाणा राज्य की किसी भी एजेंसी / चयन समिति द्वारा किसी भी परीक्षा / साक्षात्कार मे<br>प्रस्तुत होने से नही रोका गया है तथा किसी भी विधि न्यायालय द्वारा दोषी नही पाया गया है।                                                                                                    |
|                              | 5.अन्य पिछड़ा वर्ग से संबंधित अभ्यर्थी के लिए- मैं यह घोषणा करता हू की मैं उस समुदाय से संबंधित हू जिसे राज्य सरकार आदेशों के अनुसार राज्य<br>सरकार द्वारा सेवाओं मे आरक्षण के प्रायोजन हेतु पिछड़ा वर्ग माना गया है। यह भी घोषणा की जाती है की मैं राज्य सरकार, द्वारा विभिन्न संशोधन जो<br>की नोटिस में उल्लेखित है, उसके तहत उल्लिखित व्यक्तियों / वर्गों (क्रीमीलेयर) से संबंधित नही हूँ. मैं यह भी घोषणा करता / करती हू की मेरे पास |
|                              | अन्य ।पछड़ा वग का प्रमाण पत्र हा<br>6.भूतपूर्व सैनिकों के लिए मैं घोषणा करता / करती हू की मैं विज्ञापन के अनुसार भूतपूर्व सैनिक संबंधित पात्रता की सभी शर्तों को पूरा करता / करती<br>हैं।                                                                                                    |
|                              | ूँ. मैं एतद द्वारा घोषणा करता / करती हू की इस आवेदन पत्र मे दिए गए सभी विवरण मेरी अधिकतम जानकारी और विश्वास के अनुसार सत्य, पूर्ण<br>एवं सही है। मैं समझता / समझती हूँ की कोई सूचना छुपाई हुई / झूठी या असत्य पाई जाने पर या अपात्रता का पता लगने पर मेरा अभ्यर्तिता /<br>नियुक्ति निरस्त के जा सकती है।                                                                                                    |
|                              | 8. मैं यह भी घोषणा करता / करती हू की आरक्षण नीति के तहत हरियाणा सरकार द्वारा निर्धारित आरक्षित वर्ग में केवल एक ही कॅटैग़री में आवेदन<br>दिया है                                                                                                    |
|                              | If you Agree to above Conditions then Click Here                                                                                                    |
| HERE                         | Proceed >> 2. CLICK HERE                                                                                                    |
| ,                            |                                                                                                    |

## Registration Page: Personal Details

| :: Personal Details /व्यक्तिगत विवरण ::                                                                                      |                                          |
|----------------------------------------------------------------------------------------------------|------------------------------------------|
| Title/शीर्षक                                                                                                    | Mr v *                                   |
| Full Name / पूरा नाम                                                                                                    | Ram Kumar *                              |
| Gender/ लिंग                                                                                                    | ● Male ○ Female *                        |
| Mobile No. /मोबाईल नं.                                                                                                    | +91/0 97897898888 *                      |
| Email (If Applicable) /ईमेल                                                                                                  | ram@email.com                            |
| :: Login-Password Details ::                                                                                                 |                                          |
| Note: - Password must be atleast Five characters and sho<br>पासवर्ड कम से कम ५ अक्षरो का होना चाहिये और अक्षरांकीय होना चाहि | buld be Alphanumeric./<br>हेये           |
| Password :                                                                                                    | Password Strength: Strong                |
| Confirm Password :                                                                                                    | *                                        |
| ::Password Recover Security Question/ पासवर्ड पुनर्प्राप्त                                                                   | करनेके लिए सुरक्षा प्रश्न                |
| Select Security Question 1(सुरक्षा प्रश्न १):                                                                                | Which is your favourite color ? $\sim$ * |
| Enter Answer (जवाब दे)                                                                                                    | Blue *                                   |
| Re-Enter Answer(उपर दिया हुआ जवाब दोबारा दे )                                                                                | Blue *                                   |
|                                                                                                    | Register/ रजिस्टर करे CLICK HERE TO      |
|                                                                                                    | REGISTER                                 |

## Login Created:

Preserve the print out for future references. Carefully write down your login id, password and security questions.

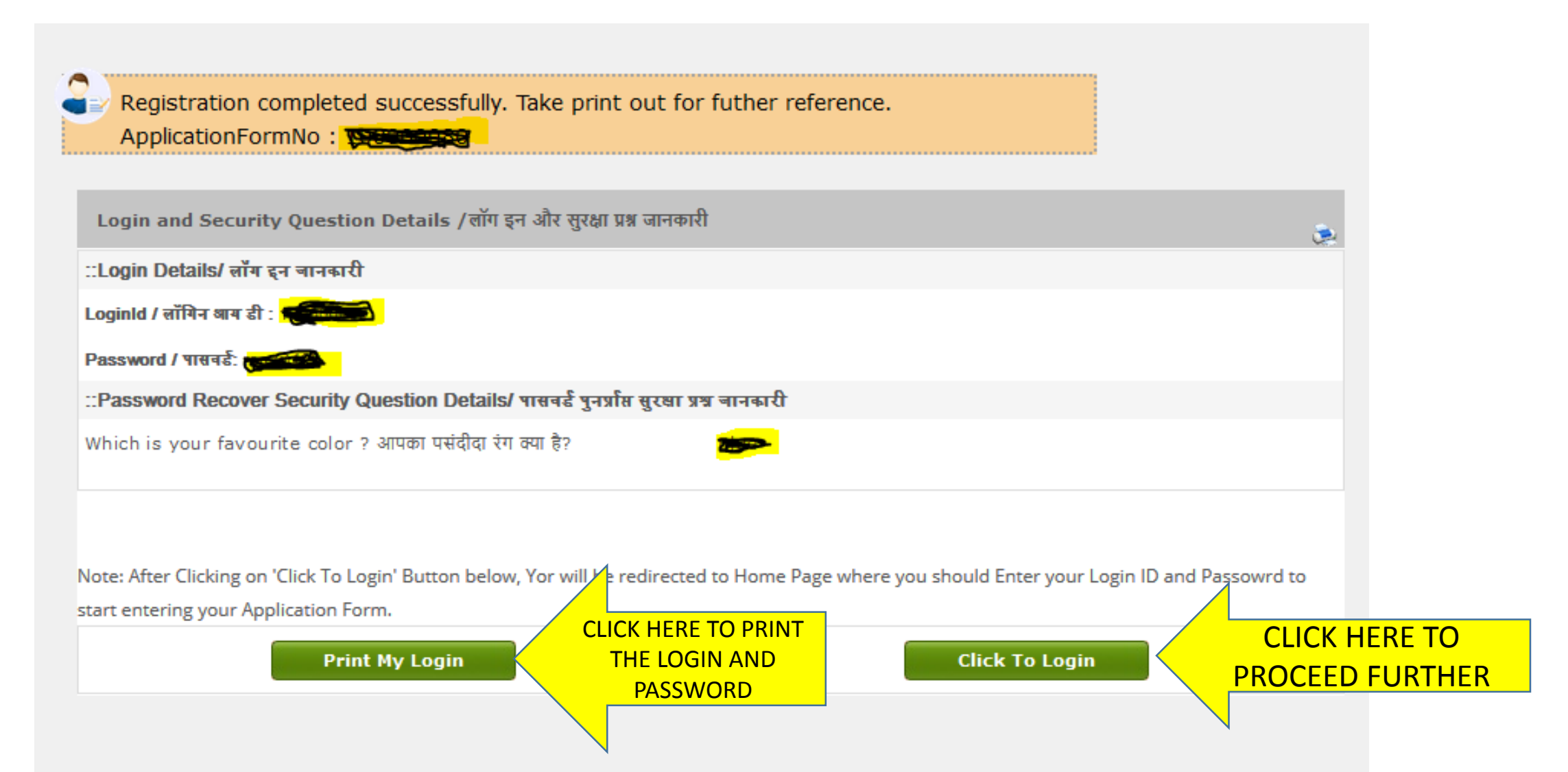

## Candidate Login Page after Registration

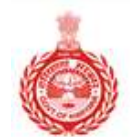

Haryana Staff Selection Commission Government of Haryana

HOME NOTIFICATION FAQS CONTACT LOGIN

### WELCOME TO THE HARYANA STAFF SELECTION PORTAL

Onetime registration for multiple applications!

CLICK HERE TO LOGIN

LOGIN

REGISTER

Welcome to the Haryana Staff Selection Portal

# Login here with your login id and password.

Refer the print out of login id and password, generated after registration.

| Government of Haryana | LOGIN TO THE WEBSITE                                                              | ×                      | TIFICATION | FAQS | CONTACT | LOGIN |
|-----------------------|-----------------------------------------------------------------------------------|------------------------|------------|------|---------|-------|
| WELCOME TO            | Loginld<br>Password<br>Sign in<br>Forgot Password ?<br>Onetime registration for t | nultiple applications! | CTION      | POR  | TAL     |       |
|                       | LOGIN                                                                             | REGISTER               |            |      |         |       |
|                       |                                                                                   |                        |            |      |         | × >   |

## Fill all your information step by step.

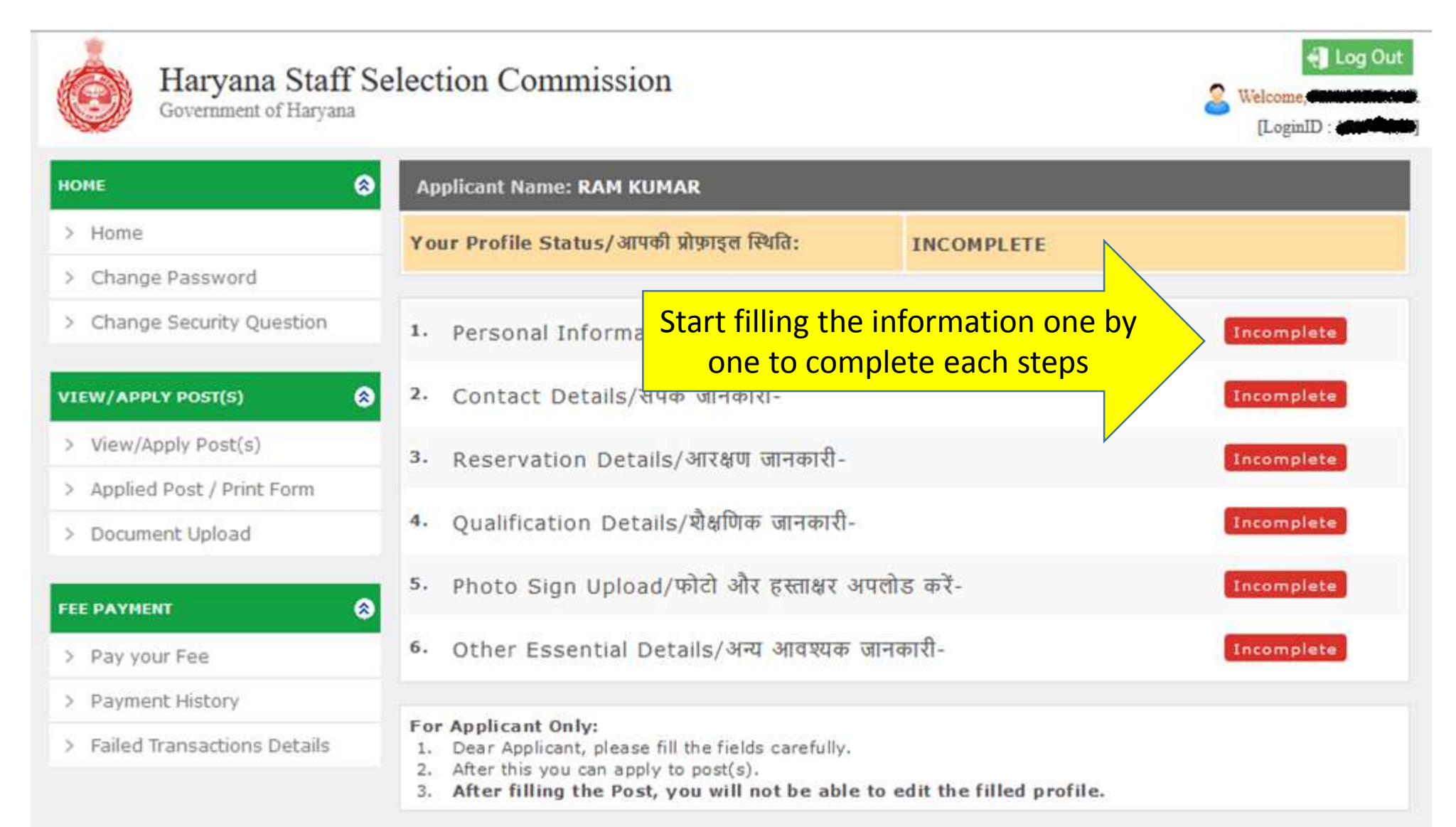

## Fill Personal Information and Contact Details

| HOME                          | Personal Information/ व्यक्तिगत जानकारी |                            |             |  |  |
|-------------------------------|-----------------------------------------|----------------------------|-------------|--|--|
| > Home                        | Title                                   | Mr v                       |             |  |  |
| > Change Password             | Applicant Name/ प्रताभिलाष्ठी प्रज सम   | and the distance           |             |  |  |
| > Change Security Question    | opposite ranks services for us          |                            | ]           |  |  |
|                               | Gender/ विंग                            | ● Male ○ Female*           |             |  |  |
| VIEW/APPLY POST(5)            | Father's Name/ पिता का नाम              | ROMANNO                    |             |  |  |
| > View/Apply Post(s)          |                                         | A CONTRACTOR OF THE OWNER. |             |  |  |
| > Applied Post / Print Form   | Mother's Name/ माता का नाम              |                            | *./         |  |  |
| > Document Upload             | Date of Birth/ जन्म तिथि (DD/MM/YYYY)   | 01/09/1992                 |             |  |  |
| FEE PAYMENT                   | Marital Status/ वैवाहिक स्थिती          | Married V                  |             |  |  |
| > Pay your Fee                | Nationality/ राष्ट्रीयता                | •                          |             |  |  |
| > Payment History             |                                         | O Indian Other             |             |  |  |
| > Failed Transactions Details | Area/ ঐস                                | Urban O Rural *            |             |  |  |
|                               | Aadhar No./ आधार नेबर                   |                            |             |  |  |
|                               | Contact Details / संपर्क जानकारी        |                            |             |  |  |
|                               | Phone No. with<br>STD Code /फोन नम्बर   | 0112275                    |             |  |  |
|                               | Mobile No. /मोबाइत नम्बर                | 4978636699869              |             |  |  |
|                               | Email (If Applicable) /ईमेल             |                            |             |  |  |
|                               |                                         | Save and Proceed >>        | AND PROCEED |  |  |

## Fill in your Correspondence Address details.

| OME                       | ۲  | Address For Correspondence / व्यवहार का पता                                               |                                                                                                    |
|---------------------------|----|-------------------------------------------------------------------------------------------|----------------------------------------------------------------------------------------------------|
| Home                      |    | *House No. /Street/Area /घर नं./गती/क्षेत्र: (Please do not                               |                                                                                                    |
| Change Password           |    | write city,district name in this field कृपया इस क्षेत्र म यहर,<br>जिला का नाम नहीं लिखे ) |                                                                                                    |
| Change Security Questio   | n. | *City/To wn/Village /शहर/ग्राम :                                                          | alles                                                                                                    |
| IEW/APPLY POST(S)         | 0  | • Ctata                                                                                   | Hannas                                                                                                    |
| View/Apply Post(s)        |    | State.                                                                                    |                                                                                                    |
| Applied Post / Print Form |    | * District:                                                                               | Panchkula ~                                                                                                    |
| Document Upload           |    | * Tehsil:                                                                                 |                                                                                                    |
| E PAYMENT                 | 0  | * Pincode:                                                                                | 134109                                                                                                    |
| Pay your Fee              |    |                                                                                           | CLICK HERE TO SAVE                                                                                                    |
|                           |    |                                                                                           | Demonstration in the second second se |

## Fill in your Reservation Details (if any).

| Haryana Staff Se<br>Government of Haryana                           | election Commission                                                                                                    | Ucg Out<br>Welcome, Manager (LoginID : Communication)        |
|---------------------------------------------------------------------|----------------------------------------------------------------------------------------------------|--------------------------------------------------------------|
| номе 😒                                                              | Reservations Details/आरक्षण जानकारी                                                                                       |                                                              |
| > Home                                                              | Are you a domicile of Haryana state / क्या आप हरियाणा राज्य<br>के निवासी हैं?                                             | ● <sub>Yes</sub> O <sub>No</sub>                             |
| Change Password     Change Security Question                        | Do you have Knowledge of Hindi/Sanskrit upto Matric<br>Standard?/आपको मैट्रिक कक्षा तक हिंदी या संस्कृत का ज्ञान है?      | ● <sub>Yes</sub> O <sub>No</sub>                             |
|                                                                     | Category /श्रेणी                                                                                                    | General V                                                    |
| View/Apply Post(s) View/Apply Post(s)                               | Religion /धर्म                                                                                                    | Hindu 🗸                                                      |
| > Applied Post / Print Form                                         | Non-creamy Layer Certificate /नॉन-क्रीमी लेयर प्रमाण-पत्र                                                                 | No V                                                         |
| > Document Upload                                                   | Total Annual Income of both parents OR<br>guardian./माता-पिता या अभिभावक दोनों के कुल वार्षिक आय ₹                        | More than 3 Upto 4 Lacs 🗸                                    |
| FEE PAYMENT                                                         | Note:सामान्य श्रेणी वर्ग मे आर्थिक रूप से कमजोर व्यक्तियों के केवल उ<br>कुल आय सीमा 4 लाख रुपये प्रति वर्ष से कम होगी।    | न्ही उम्मीदवारों को आरक्षण का लाभ दिया जाएगा जिनके परिवार की |
| <ul> <li>&gt; Pay your Fee</li> <li>&gt; Payment History</li> </ul> | Social Reservation / समाज आरक्षण<br>इस भाग में स्वतंत्रता सेनानी- आश्रित से संबंधित सूचनायें, भूतपूर्व<br>प्रदर्शित होंगी | सैनिक होने संबंधी सूचनायें तथा विकलांगता आदि संबंधी सूचनायें |
| > Failed Transactions Details                                       | Physically Handicaped (Disability above 40%)                                                                              | Ex-Servicemen Sports                                         |
|                                                                     | Dependent of Freedom Fighters (DFF)                                                                                       | Dependent Of Ex-Servicemen                                   |
|                                                                     |                                                                                                    |                                                              |
|                                                                     | Save and                                                                                                    | Proceed >> CLICK HERE TO SAVE<br>AND PROCEED                 |

## **Reserve Categories**

If Reserve category, please provide the Certificate Number, Issuing Authority, Date of Issue

| номе                        | Reservations Details/आरक्षण जानकारी                                                                                                    |
|-----------------------------|----------------------------------------------------------------------------------------------------|
| Home                        | Are you a domicile of Haryana state / क्या आप हरियाणा राज्य<br>के किरामी के                                                                                                    |
| > Change Password           | Do you have Knowledge of Hindi/Sanskrit upto Matric                                                                                                    |
| > Change Security Question  | Standard?/आपको मैट्रिक कक्षा तक हिंदी या संस्कृत का ज्ञान हे? 🔍 Yes 💛 No                                                                                                    |
| VIEW/APPLY POST(S)          | Category /श्रेणी SC ~                                                                                                    |
| > View/Apply Post(s)        | Certificate Number Comp Issuing Authority                                                                                                    |
| > Applied Post / Print Form |                                                                                                    |
| > Document Upload           | Religion /외부 Hindu ~                                                                                                    |
| FEE PAYMENT                 | Non-creamy Layer Certificate /नॉन-क्रीमी लेयर प्रमाण-पत्र<br>Total Annual Income of both parents OR                                                                                  |
| > Pay your Fee              | guardian./माता-पिता या अभिभावक दोनों के कुल वार्षिक आय ह                                                                                                    |
| > Payment History           | Note:सामान्य श्रेणी वर्ग मे आर्थिक रूप से कमजोर व्यक्तियों के केवल उन्ही उम्मीदवारों को आरक्षण का लाभ दिया जाएगा जिनके परिवार की<br>कुल अय सीमा 4 लाग्न रुपये प्रति वर्ष से कम होगी। |
| Failed Transactions Details | Social Reservation / समाज आरक्षण<br>इस भाग में स्वतंत्रता सेनानी- आश्रित से संबंधित सूचनायें, भूतपूर्व सैनिक होने संबंधी सूचनायें तथा विकलांगता आदि संबंधी सूचना<br>प्रदर्शित होंगी  |
|                             | Physically Handicaped (Disability above 40%)                                                                                                    |
|                             | Dependent of Freedom Fighters (DFF)                                                                                                    |
|                             | 4                                                                                                    |

## Social Reservation

Please fill the duration of service and date of discharge if candidate belongs to Ex-Servicemen category.

| Haryana Staff S<br>Government of Haryana                            | election Commission                                                                                                    | Log Out<br>Welcome, Scientification<br>[LoginID : Comment    | t.<br>]  |
|---------------------------------------------------------------------|----------------------------------------------------------------------------------------------------|--------------------------------------------------------------|----------|
| номе 😒                                                              | Reservations Details/आरक्षण जानकारी                                                                                              |                                                              |          |
| > Home                                                              | Are you a domicile of Haryana state / क्या आप हरियाणा राज्य<br>के जिनगरी हैं??                                                   | ● Yes O No                                                   |          |
| > Change Password                                                   | Do you have Knowledge of Hindi/Sanskrit upto Matric                                                                              |                                                              |          |
| > Change Security Question                                          | Standard?/आपको मैट्रिक कक्षा तक हिंदी या संस्कृत का ज्ञान है?                                                                    | Ves VNo                                                      |          |
| VIEW/APPLY POST(S)                                                  | Category /श्रेणी                                                                                                    | General V                                                    |          |
| > View/Apply Post(s)                                                | Religion /धर्म                                                                                                    | Hindu ~                                                      |          |
| > Applied Post / Print Form                                         | Non-creamy Layer Certificate /नॉन-क्रीमी लेयर प्रमाण-पत्र                                                                        | No V                                                         |          |
| > Document Upload                                                   | Total Annual Income of both parents OR<br>guardian./माता-पिता या अभिभावक दोनों के कुल वार्षिक आय ₹                               | Select V                                                     |          |
| FEE PAYMENT 🚷                                                       | Note:सामान्य श्रेणी वर्ग मे आर्थिक रूप से कमजोर व्यक्तियों के केवल उ<br>कुल आय सीमा 4 लाख रुपये प्रति वर्ष से कम होगी।           | न्ही उम्मीदवारों को आरक्षण का लाभ दिया जाएगा जिनके परिवार की |          |
| <ul> <li>&gt; Pay your Fee</li> <li>&gt; Payment History</li> </ul> | Social Reservation /समाज आरक्षण<br>इस भाग में स्वतंत्रता सेनानी- आश्रित से संबंधित सूचनायें, भूतपूर्व<br>प्रदर्शित होंगी         | सैनिक होने संबंधी सूचनायें तथा विकलांगता आदि संबंधी सूचनायें |          |
| > Failed Transactions Details                                       | Physically Handicaped (Disability above 40%)                                                                                     | Z <sub>Ex-Servicemen</sub> D <sub>Sports</sub>               |          |
|                                                                     | Dependent of Freedom Fighters (DFF)                                                                                              | Dependent Of Ex-Servicemen                                   |          |
|                                                                     | Ex-Servicemen Service Period ( <b>Note:</b> Minimum 6<br>months. Age relaxation will be calculated over this<br>service period.) | Year Month Date Of Discharge                                 |          |
|                                                                     | Save and                                                                                                    | Proceed >>                                                   | CK<br>AN |

## Qualification Details

Kindly fill all the details regarding qualification. If applying for Sub Inspector Post, then graduation is must. Fill up details regarding Post graduation if applicable so that benefit can be given in further process

| Haryana Staff Selection Commission<br>Government of Haryana |                                                  |        |                           |                 |               |                        |                |                     |               |         |
|-------------------------------------------------------------|--------------------------------------------------|--------|---------------------------|-----------------|---------------|------------------------|----------------|---------------------|---------------|---------|
| номе 😒                                                      | :: Qualification Details / शैक्षिक योग्यता विवरण |        |                           |                 |               |                        |                |                     |               |         |
| > Home<br>> Change Password                                 | Qualifica-<br>tion                               | Degree | University/<br>Board Name | Passing<br>Year | Medium        | Marks<br>Obtain-<br>ed | Total<br>Marks | Perce-<br>ntage     | Class         | Roll No |
| > Change Security Question                                  | Matric                                           | 10th   | CBSE                      | 2004            | Hindi 🗸       | 454                    | 500            | 90.80               | First ∨       | 94555   |
| VIEW/APPLY POST(S)                                          | HSC                                              | 12th   | CBSE                      | 2006            | Hindi 🗸       | 358                    | 500            | 71.60               | First 🗸       | 78485   |
| > View/Apply Post(s)                                        | Graduation                                       | B.Com  | Jelhi University          | 2011            | Hindi 🗸       | 875                    | 1000           | 87.50               | First 🗸       | 57855   |
| > Applied Post / Print Form                                 | Post                                             |        |                           |                 |               |                        |                |                     |               |         |
| > Document Upload                                           | Graduation                                       |        |                           |                 | Select 🗸      |                        |                |                     | Select ∨      |         |
| FEE PAYMENT                                                 |                                                  |        |                           | Save            | and Proceed 3 | » <                    |                | CHERE TO<br>ND PROC | O SAVE<br>EED |         |
| > Payment History                                           |                                                  |        |                           |                 |               |                        |                |                     |               |         |
| > Failed Transactions Details                               |                                                  |        |                           |                 |               |                        |                |                     |               |         |

## Upload Photo and Signature

Size of Photo and Signature must be in pre specified dimensions.

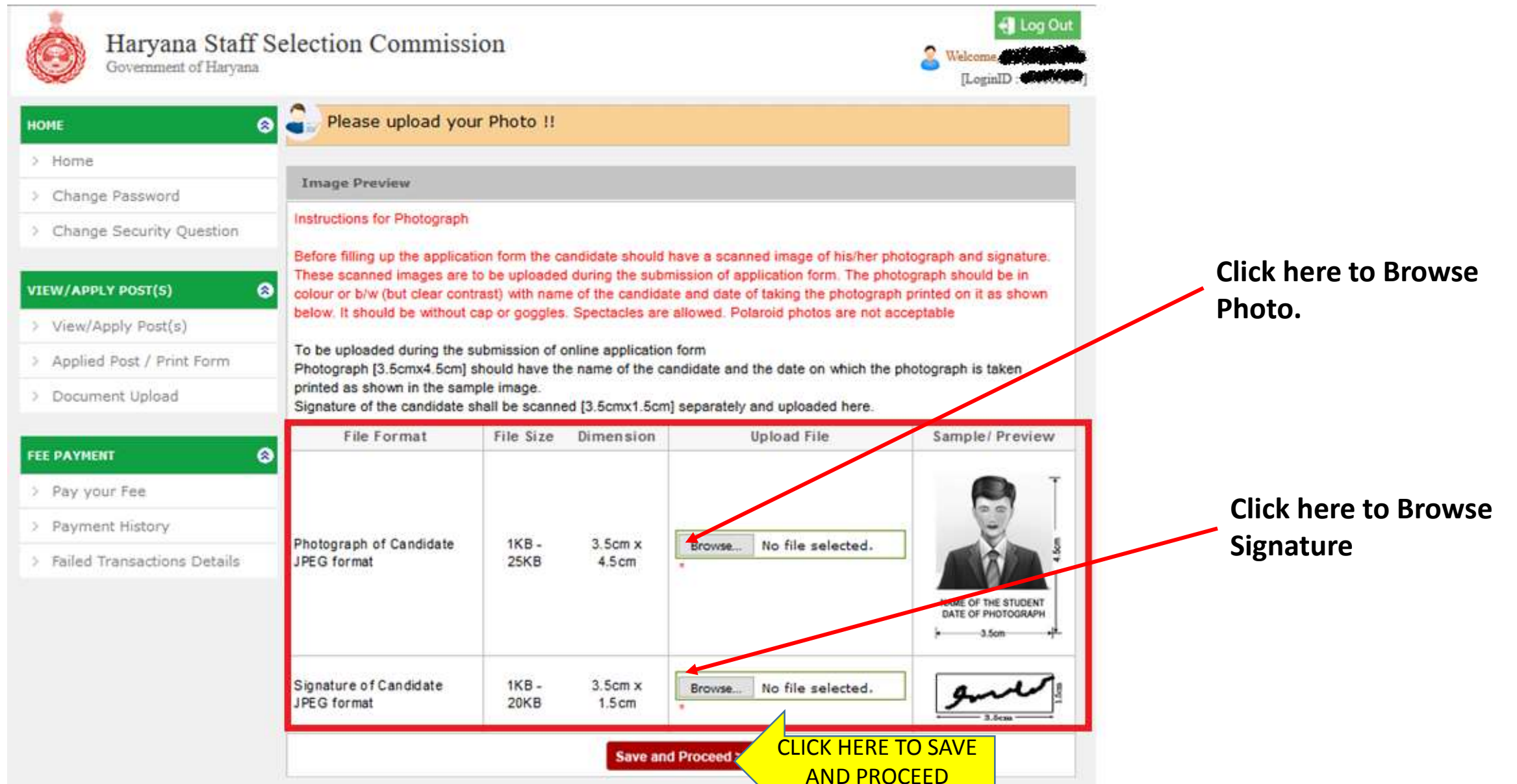

## Photo Browsing

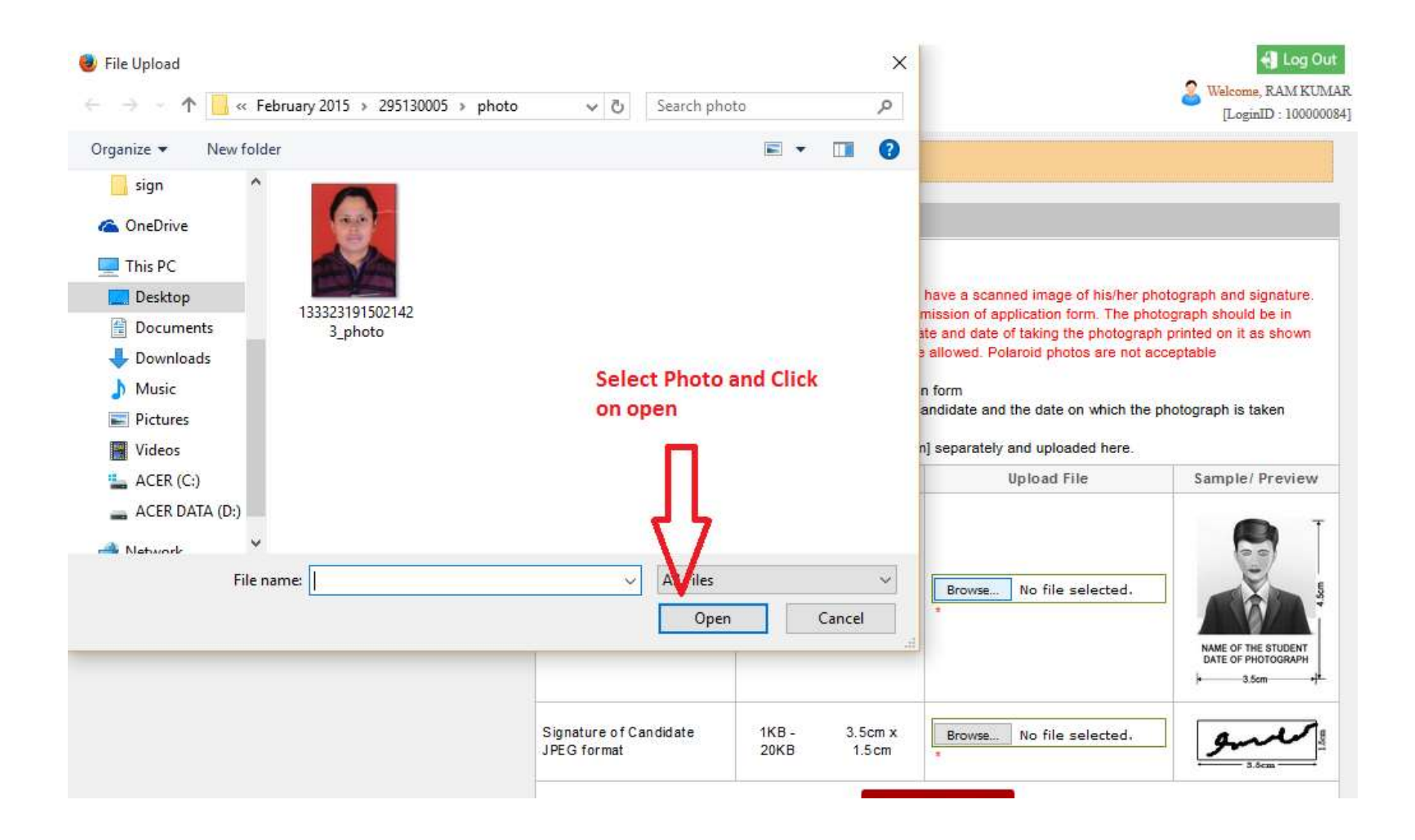

## Signature Browsing

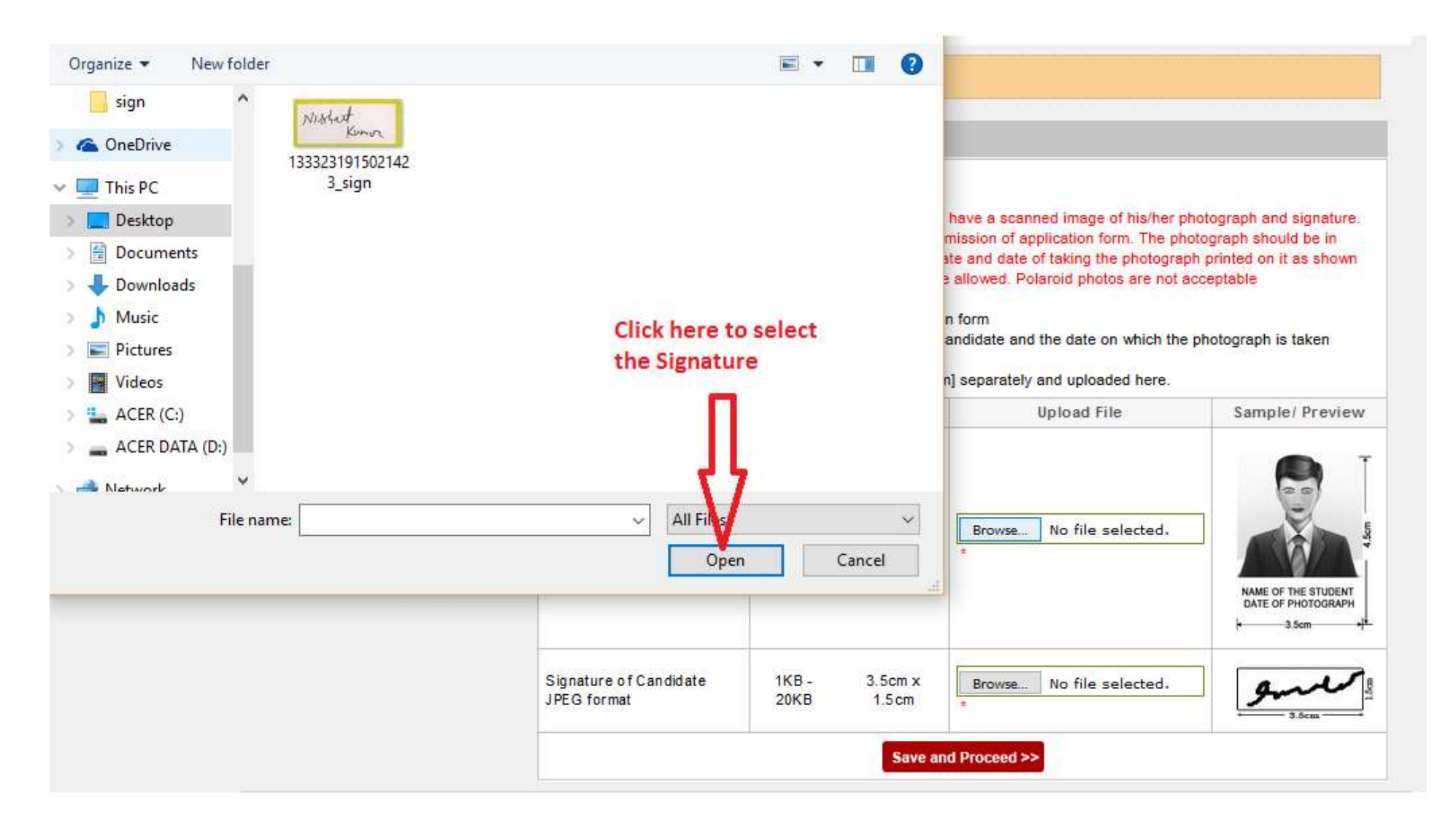

## Save Photo and Signature and Proceed.

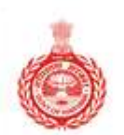

| Haryana Staff         | Selection | Commission |
|-----------------------|-----------|------------|
| Government of Haryana |           |            |

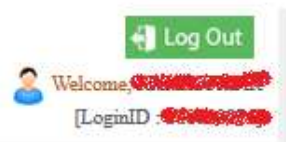

| номе                          | Image Preview                                                                           |                                                                                                    |                       |                                      |                      |  |  |  |  |  |
|-------------------------------|-----------------------------------------------------------------------------------------|----------------------------------------------------------------------------------------------------|-----------------------|--------------------------------------|----------------------|--|--|--|--|--|
| > Home                        | Instructions for Photograph                                                             | Instructions for Photograph                                                                                                    |                       |                                      |                      |  |  |  |  |  |
| > Change Password             | Before filling up the applica                                                           | Before filling up the application form the candidate should have a scanned image of his/her photograph and signature.<br>These scanned images are to be uploaded during the submission of application form. The photograph should be in<br>colour or b/w (but clear contrast) with name of the candidate and date of taking the photograph printed on it as shown<br>below. It should be without cap or goggles. Spectacles are allowed. Polaroid photos are not acceptable |                       |                                      |                      |  |  |  |  |  |
| > Change Security Question    | These scanned images are<br>colour or b/w (but clear con<br>below. It should be without |                                                                                                    |                       |                                      |                      |  |  |  |  |  |
| VIEW/APPLY POST(S)            | To be uploaded during the                                                               | submission of o                                                                                                    | online applicatio     | n form                               |                      |  |  |  |  |  |
| > View/Apply Post(s)          | Photograph [3.5cmx4.5cm]<br>printed as shown in the san                                 | should have th<br>nple image.                                                                                                    | ie name of the c      | andidate and the date on which the p | hotograph is taken   |  |  |  |  |  |
| > Applied Post / Print Form   | Signature of the candidate                                                              | Shall be scanne                                                                                                    | ed [3.5cmx1.5cm       | n] separately and uploaded here.     | Sample/ Proview      |  |  |  |  |  |
| > Document Upload             | The format                                                                              | 1116 3126                                                                                                    | DIMENSION             | opioad rife                          | Sample/ Preview      |  |  |  |  |  |
| FEE PAYMENT                   | 8                                                                                       |                                                                                                    |                       |                                      | (23)                 |  |  |  |  |  |
| > Pay your Fee                | Photograph of Candidate<br>JPEG format                                                  | 1KB -<br>25KB                                                                                                    | 3.5cm x Br<br>4.5cm # | Browse No file selected.             |                      |  |  |  |  |  |
| > Payment History             |                                                                                         |                                                                                                    |                       |                                      | and the              |  |  |  |  |  |
| > Failed Transactions Details |                                                                                         |                                                                                                    |                       |                                      | C V                  |  |  |  |  |  |
|                               | Signature of C <mark>andidat</mark> e<br>JPEG format                                    | 1KB -<br>20KB                                                                                                    | 3.5cm x<br>1.5cm      | Browse No file selected.             | Nistert              |  |  |  |  |  |
|                               |                                                                                         |                                                                                                    | Save an               | Id Proceed >> CLICK HE               | RE TO SAVE<br>ROCEED |  |  |  |  |  |

# Other Essential Details

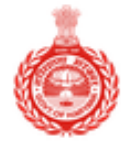

Haryana Staff Selection Commission Government of Haryana

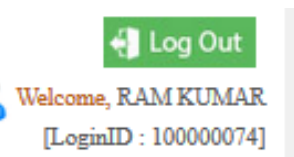

| номе 😒                        | Other Essential Details                                                                                    |  |  |  |  |  |
|-------------------------------|----------------------------------------------------------------------------------------------------|--|--|--|--|--|
| > Home                        | Whether passed NCC Certificate?  • Yes ON0 *                                                               |  |  |  |  |  |
| > Change Password             | NCC Certificate O <sub>A</sub> O <sub>B</sub> O <sub>C</sub>                                               |  |  |  |  |  |
| > Change Security Question    | Are you convicted for an offence OR charges have been                                                      |  |  |  |  |  |
| VIEW/APPLY POST(S)            | framed involving moral turpitude or punishable with<br>imprisonment for 3 years or more?                   |  |  |  |  |  |
| > View/Apply Post(s)          | Did you apply previously for the advt. No. 2-/2013 for various post of police and qualified for interview? |  |  |  |  |  |
| > Applied Post / Print Form   | Are you an Ex-constable of disbanded Haryana State                                                         |  |  |  |  |  |
| > Document Upload             | Physical Attributes                                                                                        |  |  |  |  |  |
| FEE PAYMENT                   | Height (In Centimeter) 172.00 *                                                                            |  |  |  |  |  |
| > Pay your Fee                | Chest-Unexpanded (In Centimeter) 83.00 *                                                                   |  |  |  |  |  |
| > Payment History             |                                                                                                    |  |  |  |  |  |
| > Failed Transactions Details | Note: For Male candidate only. 87.00 *                                                                     |  |  |  |  |  |
|                               | Save and Proceed >> CLICK HERE TO SAVE<br>AND PROCEED                                                      |  |  |  |  |  |

# If you have applied for advt. No 02-/2013 and qualified for interview process.

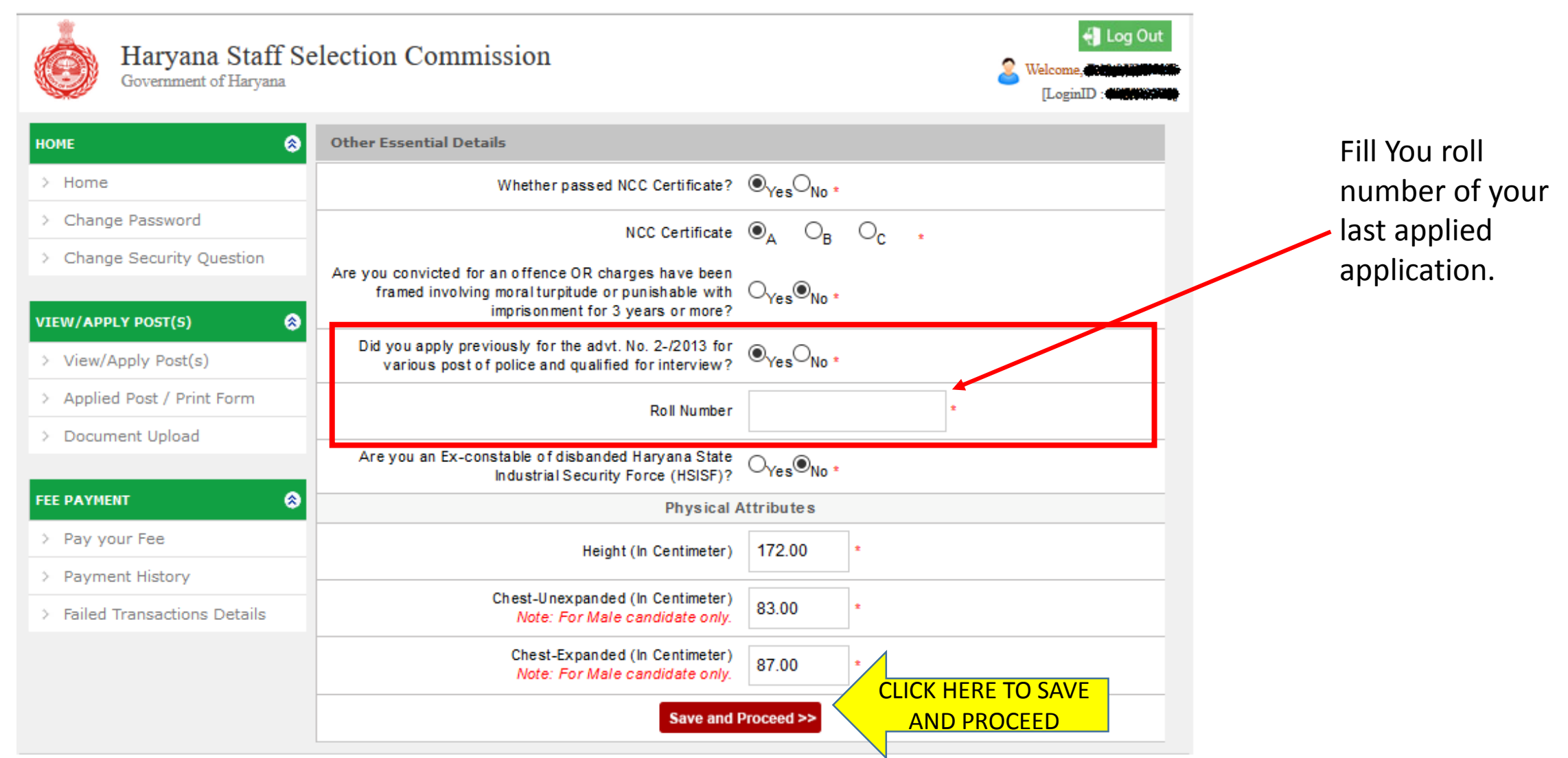

## Profile Status

| 2005                                                                                                    |
|----------------------------------------------------------------------------------------------------|
| 100                                                                                                    |
| C963                                                                                                    |
| 10                                                                                                    |
| A STATE AND A                                                                                                    |
| A STORE STORE STOR |
| A DESCRIPTION OF A DESCRIPTION OF A DESC |
| W 8                                                                                                    |
| SN 112                                                                                                    |
| COLUMN AND                                                                                                    |
|                                                                                                    |

#### Haryana Staff Selection Commission

Government of Haryana

|   | Log Out                |
|---|------------------------|
| 2 | Welcome, Press Working |
|   | [LoginID : Control of  |

......

| номе                                                                                | Applicant Name: RAM KUMAR                                                                                                    |                                         |
|-------------------------------------------------------------------------------------|----------------------------------------------------------------------------------------------------|-----------------------------------------|
| > Home                                                                              | Your Profile Status/आपकी प्रोफ़्राइल स्थिति: COMPLETE                                                                                                    |                                         |
| > Change Password                                                                   |                                                                                                    |                                         |
| > Change Security Question                                                          | 1. Personal Information/ व्यक्तिगत जानकारी-                                                                                                    | Complete                                |
| VIEW/APPLY POST(S)                                                                  | 2. Contact Details/संपर्क जानकारी-                                                                                                    | Complete                                |
| <ul> <li>&gt; View/Apply Post(s)</li> <li>&gt; Applied Post / Print Form</li> </ul> | 3. Reservation Details/आरक्षण जानकारी-                                                                                                    | Complete                                |
| > Document Upload                                                                   | <ol> <li>Qualification Details/शैक्षणिक जानकारी-</li> </ol>                                                                                                    | Complete                                |
| FEE PAYMENT                                                                         | 5. Photo Sign Upload/फोटो और हस्ताक्षर अपलोड करें-                                                                                                    | Complete                                |
| > Pay your Fee                                                                      | 6. Other Essential Details/अन्य आवश्यक जानकारी-                                                                                                    | Complete                                |
| > Payment History                                                                   |                                                                                                    |                                         |
| > Failed Transactions Details                                                       | <ol> <li>For Applicant Only:</li> <li>Dear Applicant, please fill the fields carefully.</li> <li>After this you can apply to post(s).</li> <li>After filling the Post, you will not be able to edit the filled profile.</li> </ol> |                                         |
| CLICK H<br>COMP                                                                     | IERE TO VIEW<br>LETE PROFILE View Profile Apply to Post(s)                                                                                                    | CLICK HERE TO APPI<br>FOR ELIGIBLE POST |

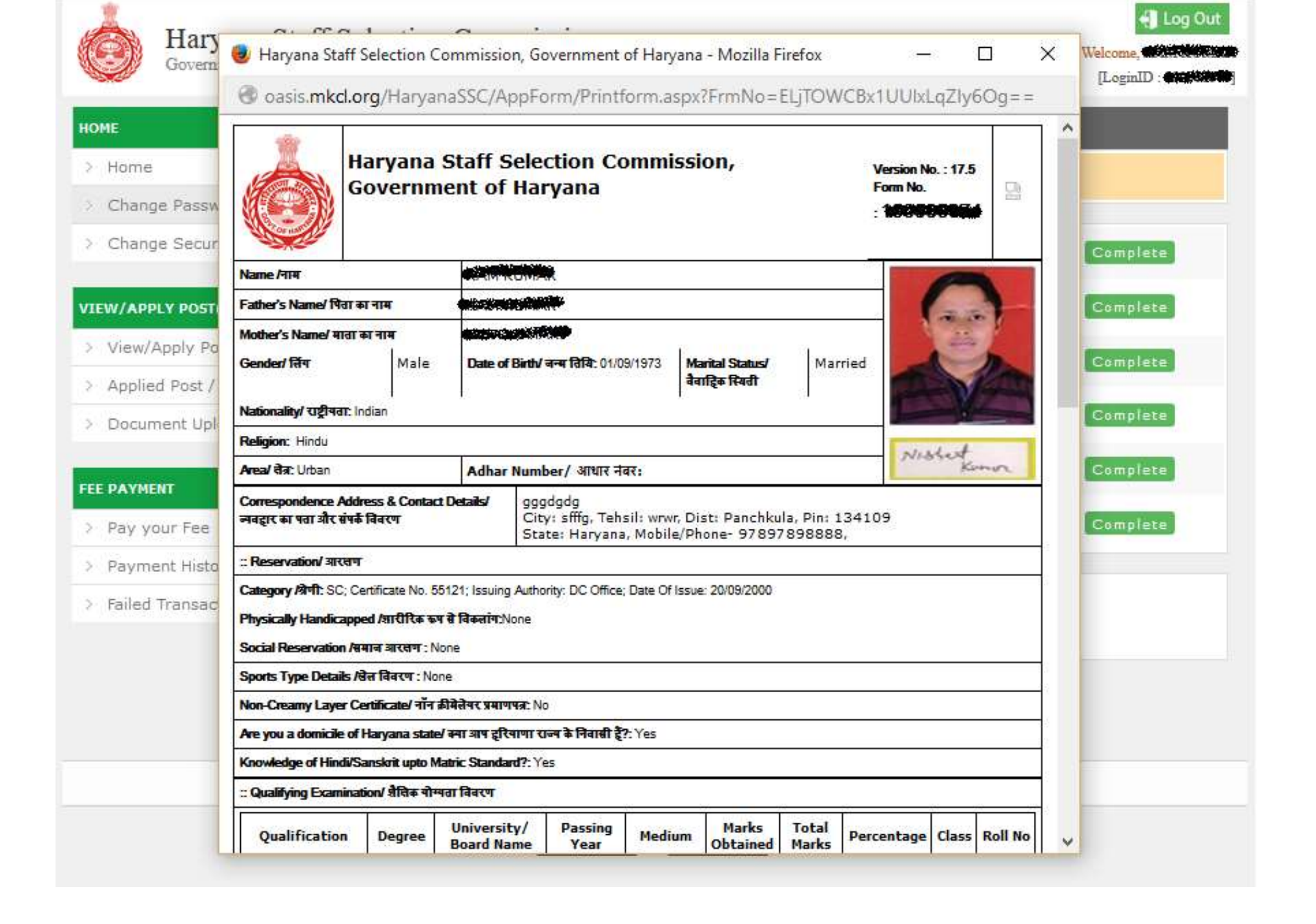

## Upload Required Documents

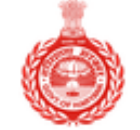

#### Haryana Staff Selection Commission

Government of Haryana

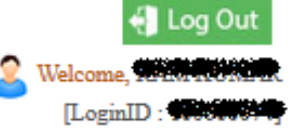

| номе                          | Applicant Name: RAM KUMAR                                                                             |                                                                                                    |          |  |  |  |
|-------------------------------|----------------------------------------------------------------------------------------------------|----------------------------------------------------------------------------------------------------|----------|--|--|--|
| > Home                        | Your Profile Status/अ                                                                                 | ापकी प्रोफ़ाइल स्थिति: COMPLETE                                                                           |          |  |  |  |
| > Change Password             |                                                                                                    |                                                                                                    |          |  |  |  |
| > Change Security Question    | 1. Personal Informa                                                                                   | ation/ व्यक्तिगत जानकारी-                                                                                 | Complete |  |  |  |
| VIEW/APPLY POST(S)            | 2. Contact Details/                                                                                   | 'संपर्क जानकारी-                                                                                          | Complete |  |  |  |
| > View/Apply Post(s)          | 3. Reservation Deta                                                                                   | ails/आरक्षण जानकारी-                                                                                      | Complete |  |  |  |
| > Applied Post / Print Form   |                                                                                                    |                                                                                                    |          |  |  |  |
| > Document Upload             | DOCUMENTS                                                                                             | ils/शैक्षणिक जानकारी-                                                                                     | Complete |  |  |  |
| FEE PAYMENT                   | 5. Photo Sign Uploa                                                                                   | ad/फोटो और हस्ताक्षर अपलोड करें-                                                                          | Complete |  |  |  |
| > Pay your Fee                | 6. Other Essential                                                                                    | Details/अन्य आवश्यक जानकारी-                                                                              | Complete |  |  |  |
| > Payment History             |                                                                                                    |                                                                                                    |          |  |  |  |
| > Failed Transactions Details | For Applicant Only:<br>1. Dear Applicant, plea<br>2. After this you can ap<br>3. After filing the Pos | se fill the fields carefully.<br>pply to post(s).<br>t <b>, you will not be able to edit the filled p</b> | rofile.  |  |  |  |

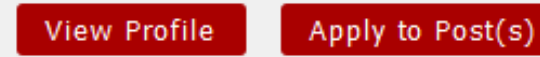

## Upload Required Documents

| Haryana Staff Selection Commission                                                  |         |                                              |                                                                      |                                                                          | og Out<br>KUMAR<br>00000074] |            |         |         |
|-------------------------------------------------------------------------------------|---------|----------------------------------------------|----------------------------------------------------------------------|--------------------------------------------------------------------------|------------------------------|------------|---------|---------|
| номе 😣                                                                              | Docun   | Document Upload                              |                                                                      |                                                                          |                              |            | 1       |         |
| > Home                                                                              | Sr.No.  |                                              | Document Nam                                                         | е                                                                        | Uploa<br>अपलोह               | d/<br>View | Edit    |         |
| <ul> <li>Change Password</li> <li>Change Security Question</li> </ul>               | 1       | Class 10th Mark Sh<br>thumb impression f     | eet showing date of birth duly s<br>or female and left hand thumb ir | elf-certi <mark>fied by affixing right hand</mark><br>npression for Male | 1                            | LIPI       | CLICK H | IERE TO |
|                                                                                     | 2       | Class 12th Mark Sh                           | eet for post No 1 to 4                                               |                                                                          |                              |            |         |         |
| VIEW/APPLY POST(S)                                                                  | 3       | Scanned copy of Haryana Domicile certificate |                                                                      |                                                                          | 1                            |            |         |         |
| <ul> <li>&gt; View/Apply Post(s)</li> <li>&gt; Applied Post / Print Form</li> </ul> | 4       | Graduate Mark sheet for Post No 5            |                                                                      |                                                                          |                              |            |         |         |
| > Document Upload                                                                   |         | File Type Allowed                            | jpg.jpeg,png,bmp                                                     | Maximum File Size Al                                                     | lowed                        | 2048 KB    |         |         |
| FEE PAYMENT                                                                         | <u></u> |                                              | Procee                                                               | ed>>                                                                     |                              |            |         |         |
| > Pay your Fee                                                                      |         |                                              |                                                                      |                                                                          |                              |            |         |         |
| > Payment History                                                                   |         |                                              |                                                                      |                                                                          |                              |            |         |         |
| > Failed Transactions Details                                                       |         |                                              |                                                                      |                                                                          |                              |            |         |         |

# PART I Completed

Also read Part II